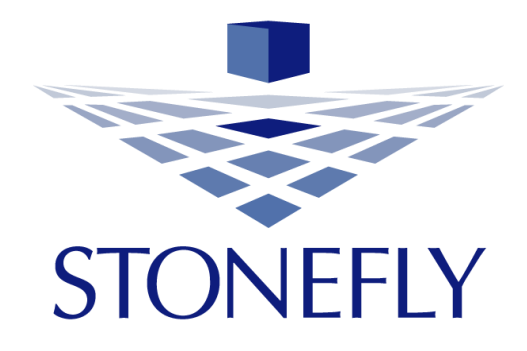

## Attaching Amazon AWS Storage Resources to StoneFly SCVM™

Storage Concentrator<sup>™</sup> Virtual Machine Software-Defined Virtual Storage Appliance

Revision 2017.1

This Page is intentionally left blank.

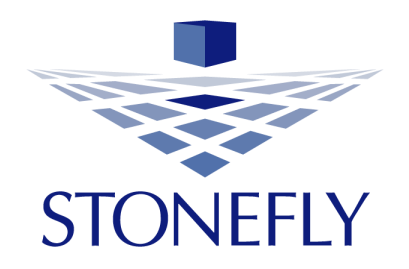

Copyright 2006, 2007, 2008, 2009, 2010, 2011, 2012, 2013, 2014, 2015, 2016, 2017 StoneFly, Inc.

All rights are reserved. No part of this document may be photocopied or reproduced without the prior written consent of StoneFly.

The information contained in this document is subject to change without notice. StoneFly shall not be liable for errors contained herein or for consequential damages in connection with the furnishing, performance, or use of this material.

StoneFly, the StoneFly logo, Storage Concentrator, Integrated Storage Concentrator, ISC, Modular Storage Concentrator, StoneFly Backup Advantage, StoneFusion, StoneFly Replicator CDP, ValueSAN, Unified Scale Out, USO, Twin Scale Out, TSO, Unified Storage & Server, USS, Unified Deduplicated Storage, UDS, Unified Encrypted Storage, UES, OptiSAN, StoneFly Voyager, StoneFly Mirroring, Storage Concentrator Virtual Machine, SCVM, Software-Defined Unified Storage and SDUS are property of StoneFly, Inc., a wholly owned subsidiary of Dynamic Network Factory, Inc.

Other brands and their products are trademarks or registered trademarks of their respective holders.

## **Table of Contents**

| 1. | Introduction                                               | 5 |
|----|------------------------------------------------------------|---|
| 2. | Scope of the document                                      | 5 |
| 3. | Amazon AWS Configurations                                  | 6 |
| 4. | Attaching your AWS / Compatible AWS S3 Storage to the SCVM | 9 |

## **1. Introduction**

Cloud Backup and replication has become a necessity to protect against local disasters and precious data loss by copying your application, files, servers or virtual machines to a remote location in the cloud. With a cloud backup solution in place you can isolate your data from local device failure, natural disasters or malware attack and ensure you can quickly restore your system following an outage.

StoneFly Cloud Connect for backup and replication to Amazon AWS offers a turnkey, costeffective solution for enterprises to connect their on-premise backup and replication archives to the AWS cloud for effortless protection of all data and devices.

## **2. Scope of the document**

This document describes the steps required for setting up your Amazon web services (AWS) account and attaching your AWS S3 Storage resources to the StoneFly Storage Concentrator Virtual Machine<sup>™</sup> (SCVM<sup>™</sup>).

The document demonstrates the steps required for connecting your AWS S3 Storage Resources OR Compatible AWS S3 Storage Resources to the SCVM<sup>™</sup>, how to create NAS volumes from those resources and the assignment of the created volumes for users' access.

Note that Guide to StoneFly SCVM<sup>™</sup> deployment is provided in a separate document.

### **3. Amazon AWS Configurations**

This section describes the configuration steps required in your AWS account to connect AWS storage resources to the SCVM<sup>TM</sup>.

1) Login in to your AWS account using your credentials. Create a new account if you do not have one already.

| veb services                                   |                                                                  |
|------------------------------------------------|------------------------------------------------------------------|
|                                                | AWS                                                              |
| Account:                                       |                                                                  |
| User Name:                                     |                                                                  |
| Password:                                      | San Francisco                                                    |
| MFA users, enter your code on the next screen. | View the latest product appoundements                            |
| Sign In                                        | from the AWS Summit – San Francisco                              |
| Sign-in using root account credentials         |                                                                  |
|                                                | LEARN MORE >                                                     |
|                                                |                                                                  |
|                                                |                                                                  |
|                                                | English •                                                        |
| Terms of Use Privacy                           | Policy © 1996-2017, Amazon Web Services, Inc. or its affiliates. |

2) Once logged in, click on the IAM under "Security, Identity & Compliance".

|    | Glacier<br>Storage Gateway<br>Database<br>RDS<br>DynamoDB                                     |    | CloudTrail<br>Config<br>OpsWorks<br>Service Catalog<br>Trusted Advisor<br>Managed Services                                     |        | Mobile Services<br>Mobile Hub<br>Cognito<br>Device Farm<br>Mobile Analytics<br>Pinpoint                                     | Migrate from Oracle to Amazon Aurora<br>Learn how to migrate from Oracle to Amazon Aurora with minimal<br>downtime. View project.<br>Introducing Amazon Kinesis Analytics |
|----|-----------------------------------------------------------------------------------------------|----|----------------------------------------------------------------------------------------------------|--------|----------------------------------------------------------------------------------------------------|----------------------------------------------------------------------------------------------------|
|    | ElastiCache<br>Redshift                                                                       | 9  | Security, Identity &<br>Compliance                                                                                             | ¥      | Application Services                                                                                                    | Easily process real-time, streaming data with Amazon Kinesis<br>Analytics. Learn more.                                                                                    |
| \$ | Networking & Content<br>Delivery<br>VPC<br>CloudFront<br>Direct Connect                       |    | IAM<br>In§passive user Access and Encryption<br>Certificate Manager<br>Directory Service<br>WAF & Shield<br>Compliance Reports | n Keys | Step Functions<br>SWF<br>API Gateway<br>Elastic Transcoder                                                                  | AWS Marketplace<br>Discover, procure, and deploy popular software products that run<br>on AWS. Learn more.                                                                |
| ٢  | Route 53<br>Migration<br>Application Discovery Service<br>DMS<br>Server Migration<br>Snowball | ðÐ | Analytics<br>Athena<br>EMR<br>CloudSearch<br>Elasticsearch Service<br>Kinesis<br>Data Pipeline<br>QuickSight                   |        | Simple Queue Service<br>Simple Notification Service<br>SES<br>Business Productivity<br>WorkDocs<br>WorkMail<br>Amazon Chime | Have feedback?<br>Submit feedback to tell us about your experience with the AWS<br>Management Console.                                                                    |

3) Under "IAM", click on **Users** and select one of the desired users.

| 🎁 Services 🗸                           | Resource Groups 🗸 🔭                                                                            | Ĺ         |
|----------------------------------------|------------------------------------------------------------------------------------------------|-----------|
| Search IAM   Dashboard                 | Welcome to Identity and Access Management                                                      |           |
| Groups<br>Users                        | IAM Resources                                                                                  |           |
| Roles<br>Policies                      | Users: 3 Create groups to manage access for multiple IAM users. Roles: 0 Identity Providers: 0 |           |
| Identity providers<br>Account settings | Security Status 4 out of 5                                                                     | complete. |
| Credential report                      | Activate MFA on your root account                                                              | ~         |
| Encryption keys                        | <ul> <li>Create individual IAM users</li> <li>Use groups to assign permissions</li> </ul>      | *<br>*    |
|                                        | Apply an IAM password policy                                                                   | ~         |
|                                        | Rotate your access keys                                                                        | ~         |
|                                        |                                                                                                |           |

4) Goto the **Security Credentials** tab.

| 🎁 Services 🗸       | Resource Groups 🗸 🐧                                                                | ٦<br>ب |
|--------------------|------------------------------------------------------------------------------------|--------|
| Search IAM         | Users >                                                                            |        |
| Dashboard          | Summary                                                                            |        |
| Groups             | liser APN amaweiama                                                                |        |
| Users              | Path /                                                                             |        |
| Roles              | Creation time 2017-03-17 13:34 PDT                                                 |        |
| Policies           |                                                                                    |        |
| Identity providers | Permissions         Groups (2)         Security credentials         Access Advisor |        |
| Account settings   | Sign-in credentials                                                                |        |
| Credential report  |                                                                                    |        |
|                    | Console password Enabled 💉 Manage password                                         |        |
| Encryption keys    | Console login link https:// signin.aws.amazon.com/console                          |        |
|                    | Last login 2017-06-12 16:07 PDT                                                    |        |
|                    | Assigned MFA device No 🖋                                                           |        |
|                    | Signing certificates None 🖋                                                        |        |
|                    |                                                                                    |        |

5) Click on **Create access key** under the "Security Credentials" tab.

| 🎁 Services 🗸                                        | Resource Groups 👻 🛠         |                                  | Δ                             | Global 🛩 Support       |  |  |
|-----------------------------------------------------|-----------------------------|----------------------------------|-------------------------------|------------------------|--|--|
| Search IAM                                          | Permissions Groups (2       | e) Security credentials Ac       | cess Advisor                  |                        |  |  |
| Dashboard                                           | Sign-in credentials         |                                  |                               |                        |  |  |
| Groups                                              |                             | Console password Enabled         | Manage password               |                        |  |  |
| Users                                               |                             | Console login link https://      | signin.aws.amazon.com/console |                        |  |  |
| Roles                                               |                             | Last login 2017-06-12            | 16:07 PDT                     |                        |  |  |
| Policies                                            | As                          | signed MFA device No 🖋           |                               |                        |  |  |
| Identity providers                                  |                             | Signing certificates None 🌶      |                               |                        |  |  |
| Account settings                                    |                             |                                  |                               |                        |  |  |
| Credential report                                   | Access keys                 |                                  |                               |                        |  |  |
| Encryption keys Create access key Create access key |                             |                                  |                               |                        |  |  |
|                                                     | Access key ID               | Created                          | Last used                     | Status                 |  |  |
|                                                     |                             | 2017-06-12 16:42 PDT             | N/A                           | Active   Make inactive |  |  |
|                                                     | SSH keys for AWS Co         | deCommit                         |                               |                        |  |  |
|                                                     | Use SSH public keys to auth | enticate access to AWS CodeCommi | t repositories. Learn more    |                        |  |  |

6) New "Secret access key" will be generated along with "Access key ID". Click on **show** to display the "secret access key" or choose to **download** the secret key file.

| 🎁 Services 🗸                           | Resource Groups 👻                          |                                     |                                                                                                    |                        |                                         |
|----------------------------------------|--------------------------------------------|-------------------------------------|----------------------------------------------------------------------------------------------------|------------------------|-----------------------------------------|
| Search IAM                             | 1                                          | сопсоне юдит шик                    | Imps//300000091731.signin.aws.amazun.com/console                                                                |                        |                                         |
| Dashboard                              |                                            | Create access key                   |                                                                                                    | ж                      |                                         |
| Groups                                 |                                            | (                                   |                                                                                                    |                        |                                         |
| Users                                  | Access keys                                | <ul> <li>Success</li> </ul>         |                                                                                                    |                        |                                         |
| Roles<br>Policies                      | Use access keys to m<br>recommend frequent | This is the only<br>later. However, | time that the secret access keys can be viewed or downloaded. Yo<br>you can create new access keys at any time. | ou cannot recover them | eys with anyone. As a best practice, we |
| Identity providers<br>Account settings | Create access key                          | 🛓 Download .csv file                | ]                                                                                                    |                        |                                         |
| Credential report                      | Access key ID                              | Access key ID                       | Secret access key                                                                                               |                        | Status                                  |
|                                        | AKIAITAFJ7YXSS6                            |                                     | Show                                                                                                    |                        | Active   Make inactive 🗙                |
| Encryption keys                        | AKIAJWNHVUWAD                              |                                     | 201.400.40                                                                                                    |                        | Active   Make inactive 🗙                |
|                                        | SSH keys for AV                            |                                     |                                                                                                    | Close                  |                                         |
|                                        | Use SSH public keys                        |                                     |                                                                                                    |                        |                                         |
|                                        | Upload SSH public                          | key                                 |                                                                                                    |                        |                                         |
|                                        | SSH key ID                                 |                                     |                                                                                                    | Uploaded               | Status                                  |
|                                        |                                            |                                     |                                                                                                    |                        |                                         |

# 4. Attaching your AWS / Compatible AWS S3 Storage to the SCVM

In this section, the steps required in the SCVM<sup>™</sup> to attach your AWS storage resources are described along with the steps to create and assign NAS volumes for user access.

1) On your SCVM GUI page, click on **Cloud Object Storage** under the "Resources" tab.

| STONEFLY    | 'SC(6     | 6.220.18.244)'   | at IP 66.220                 | .18.244                          |            | Stat             | us: Good         |
|-------------|-----------|------------------|------------------------------|----------------------------------|------------|------------------|------------------|
| Volumes     | Hosts     | Sessions         | Resources                    | NAS                              | System     | Users            | Reports          |
|             |           |                  | Summary                      |                                  |            |                  | Help             |
|             |           |                  | Detail                       |                                  |            |                  |                  |
|             |           | Conce            | Create Flash                 |                                  |            | Discove          | red SC's         |
|             | iSC SI IP | NAS              |                              | NASL                             | AN IP      | <u>SC(66.220</u> | .18.244)         |
|             |           |                  | Flash Cache<br>Configuration | 66.220.1                         | 18.244     | <u>SC(66.220</u> | .18.251)         |
|             |           | Pri              | Create Object<br>Storage     |                                  |            | <u>SC(66.220</u> | . <u>18.252)</u> |
|             |           | Name: SC(66.2    | 20.18.244)                   |                                  |            |                  |                  |
|             |           | Mgmt IP: 66.220. | 18.244                       |                                  |            |                  |                  |
|             |           | ISC STIP.        |                              |                                  |            |                  |                  |
|             | STONEFLY  |                  |                              |                                  |            |                  |                  |
|             |           |                  | Reso                         | urces                            |            |                  |                  |
|             | VMwa      | re-Virtual disk  |                              |                                  | Usag       | 9                |                  |
| Path: 2:0:1 |           |                  |                              | Used: 0 GB                       | Avail: 0 G | 3                | Total: 101 GB    |
|             |           |                  |                              | Used<br>Available<br>Not managed |            |                  |                  |
|             |           |                  |                              |                                  |            |                  |                  |
|             |           | Copyrig          | ht© 2002-2017 Ston           | eFly, Inc. All Rights Re         | eserved.   |                  |                  |

2) Select **Amazon AWS S3 Storage** from the drop menu.

| SC(66.220.18.244)' at IP 66.220.18.244 Status:                                                                                                    |       |          |                      |                     |               |               |          |               |  |
|----------------------------------------------------------------------------------------------------|-------|----------|----------------------|---------------------|---------------|---------------|----------|---------------|--|
| Volumes                                                                                                    | Hosts | Sessions | Resources            | NAS                 | Sys           | tem           | Users    | Reports       |  |
|                                                                                                    |       |          | Create Object Storag | e                   |               |               |          | Help          |  |
| Summary                                                                                                    |       | Detail   | Create Flas          | h Cache             | Flash Cache   | Configuration | Create C | bject Storage |  |
| Object Storage Service Type         Select Service Type           Select Service Type         Amazon AWS 53 Storage           Compatible AWS 53 Storage         Compatible AWS 53 Storage |       |          |                      |                     |               |               |          |               |  |
|                                                                                                    |       | Сору     | subr                 | eFly, Inc. All Righ | nts Reserved. |               |          |               |  |

3) Copy the "<u>Access Key ID</u>" and "<u>Secret Access Key</u>" created in your AWS account.

| Create access key                                     |                                                                                                    | >     |
|-------------------------------------------------------|----------------------------------------------------------------------------------------------------|-------|
| Success<br>This is the only til<br>later. However, yo | ne that the secret access keys can be viewed or downloaded. You cannot recover the u can create new access keys at any time. | em    |
| Lownload .csv file                                    | Secret access key                                                                                                    |       |
|                                                       | Hide                                                                                                    |       |
|                                                       |                                                                                                    | Close |

4) Enter the copied "Access key ID" and "Secret access key" into the SCVM "Create Object Storage Resource" page.

AWS S3 Bucket name can be any name for reference but must be a globally unique name.

Enter the **resource size/storage size** you want to add as a block storage and click **submit**.

| Volumes          | Hosts             | Sessions               | Resources             | NAS                 | System                   | Users      | Reports       |
|------------------|-------------------|------------------------|-----------------------|---------------------|--------------------------|------------|---------------|
|                  |                   |                        | Create Object Storage | •                   |                          |            | Help          |
| Summary          |                   | Detail                 | Create Flas           | h Cache             | Flash Cache Configuratio | n Create O | bject Storage |
|                  |                   |                        | Create Object Si      | torage Resource     | Đ                        |            |               |
| bject Storage Se | ervice Type       |                        |                       | Amazon AWS          | S3 Storage 🔹             |            |               |
|                  |                   |                        |                       |                     |                          |            |               |
| WS S3 Account    | Key ID            |                        |                       |                     |                          |            |               |
| WS S3 Account    | Secret Key        |                        |                       |                     |                          |            |               |
| WS S3 Region     |                   |                        |                       | US West (Oreg       | gon) - us-west-2         | •          |               |
| WS S3 Bucket N   | ame               |                        |                       | stonefly-conta      | ainer                    |            |               |
| aximum Resour    | ce Size (GB or TB | ) (thinly provisioned) |                       | 10                  |                          | GE         | 3▼            |
| se SSL           |                   |                        |                       |                     |                          |            |               |
|                  |                   |                        |                       | Use at Res          | t Encryption             |            |               |
| ncryption        |                   |                        |                       | Encryption Password |                          |            |               |

If you have selected **Compatible AWS S3 Storage** to create the Object Storage, the following screen will appear.

| STONEFLY          | 'SC(66             | 5.220.18.244)'       | at IP 66.220        | .18.244        |                         | Statu               | IS: Alert     |  |
|-------------------|--------------------|----------------------|---------------------|----------------|-------------------------|---------------------|---------------|--|
| Volumes           | Hosts              | Sessions             | Resources           | NAS            | System                  | Users               | Reports       |  |
|                   |                    | c                    | reate Object Storag | e              |                         |                     | Help          |  |
| Summary           |                    | Detail               | Create Flas         | h Cache        | Flash Cache Configurati | ion Create Ol       | oject Storage |  |
|                   |                    |                      | Create Object S     | torage Resourc | e                       |                     |               |  |
| Object Storage Se | ervice Type        |                      |                     | Compatible AV  | WS S3 Storage 🔻         |                     |               |  |
|                   |                    |                      |                     |                |                         |                     |               |  |
| AWS S3 Base URI   | L                  |                      |                     |                |                         |                     |               |  |
| AWS S3 Account    | Key ID             |                      |                     |                |                         |                     |               |  |
| AWS S3 Account    | Secret Key         |                      |                     |                |                         |                     |               |  |
| AWS S3 Region (o  | optional)          |                      |                     |                |                         |                     |               |  |
| AWS S3 Storage (  | Class              |                      |                     | Default, Stand | ard 🔻                   |                     |               |  |
| AWS S3 Bucket N   | ame                |                      |                     |                |                         |                     |               |  |
| Maximum Resour    | ce Size (GB or TB) | (thinly provisioned) |                     |                |                         | GB                  | •             |  |
| Use Compression   | 1                  |                      |                     |                |                         |                     |               |  |
| Use SSL           |                    |                      |                     |                |                         |                     |               |  |
| Encryption        |                    |                      |                     | Use at Res     | st Encryption           | Encryption Password | ł             |  |
|                   |                    |                      | Su                  | bmit           |                         |                     |               |  |

Enter the **AWS S3 Base URL**. This is the URL for your "Compatible AWS S3 Storage" provider. Fill in the rest of the required fields as described above and click on **Submit**. 5) You will see Object storge added to the resources in the SCVM. Select **NAS Managed** radio button and click **submit**.

| Volumes                                      | Host           | ts        | Sessions              | Resources        |         | NAS             | System             |           | Users       |           | Reports                       |
|----------------------------------------------|----------------|-----------|-----------------------|------------------|---------|-----------------|--------------------|-----------|-------------|-----------|-------------------------------|
|                                              |                |           | R                     | esource Manage   | ment    |                 |                    |           |             |           | Help                          |
| Summary                                      |                |           | Detail                | Create F         | Flash C | ache            | Flash Cache Config | guration  | Create      | Object \$ | Storage                       |
|                                              |                |           |                       | _                |         |                 |                    |           |             |           |                               |
|                                              |                |           |                       | R                | esourc  | es              |                    |           |             |           |                               |
|                                              |                | Amazo     | on-AWS S3             |                  |         |                 |                    | Usage     |             |           |                               |
| Path: AWS_                                   | 53             |           |                       |                  |         | Used: 0 GB      | Av                 | ail: 0 GB |             | Tota      | al: <b>11 GB</b>              |
|                                              |                |           |                       |                  |         |                 |                    |           |             |           |                               |
|                                              |                |           |                       |                  |         | Used            |                    |           |             |           |                               |
|                                              |                | Č         |                       |                  |         | Available       |                    |           |             |           |                               |
|                                              |                |           |                       |                  |         | Not manage      | ed                 |           |             |           |                               |
| Resource Inter                               | face Addres    | s         |                       | Submit           |         |                 |                    |           |             |           |                               |
|                                              |                |           |                       |                  |         |                 |                    |           |             |           |                               |
|                                              |                |           |                       |                  |         |                 |                    |           |             |           |                               |
|                                              |                |           |                       |                  |         |                 |                    |           |             |           |                               |
| Discover                                     |                |           |                       |                  |         |                 |                    |           |             |           |                               |
|                                              |                |           |                       |                  |         |                 |                    |           |             |           |                               |
|                                              |                |           | Resource Sumn         | nary as of Mon 1 | 2 Jun 2 | 2017 05:28:00 P | MPDT               |           |             |           | <u>check all</u><br>clear all |
| Use Type                                     | Resou          | rce Name  | 24                    | P                | Path    | Туре            | Total Size (GB)    | Availabl  | e Size (GB) | Status    | Delete                        |
| <ul> <li>None</li> <li>NAS Manage</li> </ul> | <u>s3-us-v</u> | vest-2.am | azonaws.com/stonefly- | container        | C       | Object Storage  | 11                 |           | 0           | Active    |                               |
|                                              |                |           |                       |                  |         |                 |                    |           |             |           |                               |
|                                              |                |           |                       |                  | Submi   | t               |                    |           |             |           |                               |

6) 100% usage of the resource for NAS pool is displayed.

| volumes      | Hosts | Sessions  | Resources                          | NAS         | System                    | Users    | Report                 |
|--------------|-------|-----------|------------------------------------|-------------|---------------------------|----------|------------------------|
| Summary      |       | Detail    | Resource Managemer<br>Create Flasi | h Cache     | Flash Cache Configuration | Create ( | Help<br>Object Storage |
|              |       |           | Reso                               | urces       |                           |          |                        |
|              | Amaz  | on-AWS S3 |                                    |             | Usage                     |          |                        |
| Path: AWS_S3 |       |           |                                    | Used: 11 GB | Avail: 0 GE               | 1        | Total: 11 GE           |
|              | 5     |           |                                    | 100%        | 7777777                   |          | ////                   |
|              | 2     |           |                                    | Used        |                           |          |                        |
|              | C     |           |                                    | Available   |                           |          |                        |
|              |       |           |                                    | Not mana    | ged                       |          |                        |

7) Goto Segments→**Segment Create** under "NAS" tab to create a NAS Segment.

| Volumes      | Hosts          | Sessions    | Resources          | NAS               | System              | Users         | Reports       |
|--------------|----------------|-------------|--------------------|-------------------|---------------------|---------------|---------------|
|              |                | F           | Resource Managemer | Volumes »         |                     |               | Help          |
| Summa        | ry             | Detail      | Create Flasi       | CIFS Users »      | sh Cache Configurat | tion Create O | bject Storage |
|              |                |             |                    | NAS Sessions      |                     |               |               |
|              |                |             | Reso               | Segments »        | Summary             |               |               |
|              | Ama            | azon-AWS S3 |                    | Scale Out »       | Segment Create      | e             |               |
| Path: AWS    | _S3            |             |                    | Used: 0 GB        | -<br>Avail: 0       | GB            | Total: 11 GB  |
| Resource Int | erface Address |             | Submit             | Used<br>Available |                     |               |               |

8) Enter any **NAS Segment name** and click **Create Direct** tab. Check **Select Resource** radio button against the volume you just created. Click **submit** to create a NAS segmet.

| Volumes   | Hosts      | Sess         | ions Resou          | irces        | NAS              | System            | Users  |       | Reports  |
|-----------|------------|--------------|---------------------|--------------|------------------|-------------------|--------|-------|----------|
|           |            | NAS Vo       | lume Management - S | Segments - S | egment Create    |                   |        |       | Help     |
| Volun     | nes        | CIFS Us      | ers                 | NAS Sess     | ions             | Segments          |        | Scal  | e Out    |
|           |            | Summary      |                     |              |                  | Segment Cr        | eate   |       |          |
|           |            |              |                     |              |                  |                   |        |       |          |
|           |            |              |                     | NAS Segmer   | nt Name          |                   |        |       |          |
| AS Segmen | t Name     |              |                     | n            | as-segment-0001  |                   |        |       |          |
|           |            |              |                     | (            | Store Encrypted  | Data              |        |       |          |
|           |            |              |                     |              |                  | Volume Passwor    | d      |       |          |
| ncryption |            |              |                     |              |                  | Confirm Passwo    | ď      |       |          |
|           |            |              |                     | 2            | 256 • Encryption | Key Size (bits)   |        |       |          |
|           |            |              |                     |              |                  |                   |        |       |          |
| Auto Or   |            |              | Orrecto Direct      |              |                  |                   |        |       |          |
| Auto Ch   | eate Ma    | anual Create | Create Direct       |              |                  |                   |        |       |          |
| Select    | Amount     |              |                     | Creat        |                  | Provision         | Block  | Total | Availabl |
| Resource  | To Use(GB) | Path         | Res                 | ource Name   | <b>A</b>         | on SC             | Size   | (GB)  | (GB)     |
|           | 40         | AVA/C . CO   | -0                  |              |                  | CC/CC 220 40 244) | 262444 | 11    | 10       |

#### 9) Goto NAS→Volumes→Create New Volume and click on **allocate.**

| volumes | Hosts             | Sessions            | Resources           | NAS          |    | System               | Users    | I       | Reports        |
|---------|-------------------|---------------------|---------------------|--------------|----|----------------------|----------|---------|----------------|
|         |                   | NAS Volume I        | Management - Segmei | Volumes »    |    | Summary              |          |         | Help           |
| Volumes |                   | CIFS Users          | NAS Se              | CIFS Users » | •  | Create New           | Share    | Scale O | ut             |
|         |                   |                     |                     | NAS Session  | S  |                      |          |         |                |
| Summar  | y Seg             | iment Create        |                     | Segments »   |    | »                    | Attach   |         |                |
| NA      | S Segments Summa  | ry as of Thu 08 Jun | 2017 01:22:05 PM PD | Scale Out »  |    | Add Image »          | Dienoreo |         | check<br>clear |
| NAS Seg | ment Name⊾        | Туре                | Provision on        | SC           | Si | Manage Image »       | 1etadata | Status  | Dele           |
| nas-se  | <u>gment-0001</u> | local,<br>object    | SC(66.220.18        | .244)        |    | Manage Snapshot<br>» | 6 / 1%   | Active  |                |
| scover  |                   |                     |                     |              |    | Expand »             |          |         |                |
|         |                   |                     |                     |              |    | Rename Volume        |          |         |                |
|         |                   |                     | Sub                 | mit          |    |                      |          |         |                |

10) Enter any **NAS Volume Name** and check the **CIFS** check box for the volume to be used for windows.

**Select NAS segment** you just created from the SC drop down menu. Click **submit** to create the volume.

| Volumes          | Hosts           | Sessions         | Resources        | 5 <u>N</u> /    | AS             | System     | Users         | Reports     |
|------------------|-----------------|------------------|------------------|-----------------|----------------|------------|---------------|-------------|
|                  |                 | NAS Volume Mar   | nagement - Volum | es - Create Nev | v Volume       |            |               | Help        |
| Volumes          |                 | CIFS Users       | N/               | AS Sessions     |                | Segments   | S             | cale Out    |
| Summary C        | eate New Volume | Configure Volume |                  | Vanage Image    | Spap Managem   | ent Expand | Rename Volume |             |
| Summary          |                 | comgure volume   | Alloc            | ate New Volume  | shap managen   | ent Expand | Kename volume | CIT 3 ACCCS |
| Share            | 4               | Allocate         | Attach           | D               | isperse        |            |               |             |
|                  |                 |                  | N                | lew Volume      |                |            |               |             |
| NAS Volume Nan   | ne:             |                  |                  | nas-volu        | me-0001        |            |               |             |
| Notes:           |                 |                  |                  | Enter not       | es here        |            | 6             |             |
| Export As:       |                 |                  |                  | CIFS            |                |            |               |             |
|                  |                 |                  | Encry            | pt CIFS Session | IS             |            |               |             |
| Encrypt CIFS Se  | ssions:         |                  |                  |                 |                |            |               |             |
|                  |                 |                  | CIF              | S Recycle Bin   |                |            |               |             |
| Enabled:         |                 |                  |                  |                 |                |            |               |             |
| Volume Maximur   | n Size:         |                  |                  | 10240 ME        | 3              |            |               |             |
| Maximum Size:    |                 |                  |                  | 512             |                |            | MB 🔻          |             |
|                  |                 |                  |                  |                 |                |            |               |             |
|                  |                 |                  | Selec            | ct NAS Segmen   | t              |            |               |             |
| SC(66.220.18.244 | 4):             |                  |                  | nas-segi        | ment-0001(10 G | 3) 🔻       |               |             |

11) Click on the **Summary** tab to check the **Operational state** of the NAS volume. **Ok** should be displayed under the "operational state".

| Volumes         | Hosts               | Sessio                          | ns          | Resources                 | NAS           | S Sys                        | tem                | Users         | Reports    |
|-----------------|---------------------|---------------------------------|-------------|---------------------------|---------------|------------------------------|--------------------|---------------|------------|
|                 |                     | NAS                             | /olume Mana | igement - Volun           | nes - Summai  | ry                           |                    |               | Help       |
| Volume          | S                   | CIFS Users                      |             | NAS Sess                  | sions         | Segmen                       | ts                 | Scale O       | ut         |
| Summary         | Create New Volume   | Configure Vo                    | lume Add    | Image Mana                | age Image S   | Gnap Management              | Expand             | Rename Volume | CIFS Acces |
|                 |                     |                                 |             | NAS                       | Volumes       |                              |                    |               |            |
|                 |                     |                                 | Summary     | y as of Thu 08 J          | Jun 2017 01:3 | 31:11 PM PDT                 |                    |               |            |
| <u>Volume I</u> | <u>Name</u> ⊾       | Туре                            | Notes       | Opera-<br>tional<br>State | Size(GB)      | Usage:<br>Disk /<br>Metadata | Active<br>Sessions | Snapshots     | Delete     |
| <u>nas-volu</u> | D<br><u>me-0001</u> | istributed,<br>local,<br>object | N/A         | ок                        | 10            | 1% / 1%                      | 0                  | N/A           |            |

### 12) Goto System→Admin and click on the **DNS Server**.

| STONEFLY    | 'SC(66        | 5.220.18.244)   | )' at IP 66.220. | 18.244                                                                |                                              | Stat                 | tus: Aler           |
|-------------|---------------|-----------------|------------------|-----------------------------------------------------------------------|----------------------------------------------|----------------------|---------------------|
| Volumes     | Hosts         | Sessions        | Resources        | NAS                                                                   | System                                       | Users                | Reports             |
|             |               |                 |                  |                                                                       | Information                                  |                      | Help                |
|             |               |                 |                  |                                                                       | Admin »                                      | General              |                     |
|             |               | Cor             | centrators       |                                                                       | Network »                                    | iSN S                | red SC's            |
|             | iSC SI IP     | N/              | AS SAN IP        | NAS                                                                   | Target Portals »                             | Auto Save            | <u>20.18.244)</u>   |
| 19          | 92.168.1.244  | 192             | 2.168.1.244      | 66.22                                                                 | Diagnostics                                  | Restore              | <u>20.18.251)</u>   |
|             |               | ſ               | Primary          |                                                                       | Notifications »                              | FailOver »           | <u>20.18.252)</u>   |
|             |               | Name: SC(       | 66 220 18 244)   |                                                                       | UPS                                          | Licensing            | pen                 |
|             |               | Mgmt IP: 66.2   | 20.18.244        |                                                                       | Fibre Channel                                | System<br>Monitoring |                     |
|             |               | iSC SI IP: 192. | .168.1.244       |                                                                       |                                              | NAS Server           |                     |
|             |               |                 |                  |                                                                       |                                              | DNS Server           |                     |
|             |               |                 |                  |                                                                       |                                              |                      |                     |
|             |               |                 | Resou            | irces                                                                 |                                              |                      |                     |
|             |               |                 |                  |                                                                       |                                              |                      |                     |
|             | Microso       | ft-Azure Blob   |                  |                                                                       | Usage                                        |                      |                     |
| Path: Azure | Microso       | ft-Azure Blob   |                  | Used: 11 GB                                                           | Usage<br>Avail: 0 (                          | 6B                   | Total: <b>11 GB</b> |
| Path: Azure | Microso<br>e  | oft-Azure Blob  |                  | Used: 11 GB                                                           | Usage<br>Avail: 0 (                          | B<br>B<br>B          | Total: 11 GB        |
| Path: Azure | Microso<br>'e | oft-Azure Blob  |                  | Used: 11 GB                                                           | Usage<br>Avail: 0 (                          | GΒ                   | Total: 11 GB        |
| Path: Azure | Microso<br>e  | oft-Azure Blob  |                  | Used: 11 GB<br>100%                                                   | Usage<br>Avail: 0 (                          | ЭВ                   | Total: 11 GB        |
| Path: Azur  | Microso       | oft-Azure Blob  |                  | Used: 11 GB<br>100%<br>Used<br>Available<br>Not managed               | Usage<br>Avail: 0 (                          | 3B                   | Total: 11 GB        |
| Path: Azure | Microso<br>e  | oft-Azure Blob  |                  | Used: 11 GB<br>100%<br>Used<br>Available<br>Not managed               | Usage<br>Avail: 0 (                          | 3B                   | Total: 11 GB        |
| Path: Azure | Microso<br>re | oft-Azure Blob  |                  | Used: 11 GB<br>100%<br>Used<br>Available<br>Not managed<br>Used: 1 GB | Usage<br>Avail: 0 (<br>Usage<br>Avail: 100 G | B<br>B               | Total: 11 GB        |

| Volumes         | Hosts           | Sessions  | Reso    | urces     | I        | IAS        | System        | Users      | Reports    |
|-----------------|-----------------|-----------|---------|-----------|----------|------------|---------------|------------|------------|
|                 |                 |           | DNS     | Server    |          |            |               |            | Help       |
| nformation      | Admin           | Network   | Target  | Portals   | Diag     | nostics    | Notifications | UPS        | Fibre Chan |
| General         | i SN S          | Auto Save | Restore | FailC     | Over     | Licensing  | Monitoring    | NAS Server | DNS Server |
|                 |                 |           |         | DNS Serv  | er Name  | S          |               |            |            |
| NS Domain Nar   | ne              |           |         |           | stonefly | .com       |               |            |            |
| lanagement LA   | N DNS Name      |           |         |           | SC-66-2  | 220-18-244 |               |            |            |
| SC SI SAN DNS I | Name            |           |         |           |          |            |               |            |            |
| IAS SAN DNS N   | ame             |           |         |           | sc-nas-  | san        |               |            |            |
| IAS LAN DNS N   | ame             |           |         |           | sc-nas-  | an         |               |            |            |
| rimary Upstrea  | m DNS Server IP |           |         |           |          |            |               |            |            |
| econdary Upstr  | eam DNS Server  | IP        |         |           |          |            |               |            |            |
|                 |                 |           | De      | efault Ur | ndo Sul  | bmit       |               |            |            |
|                 |                 |           | D       | NS Server | Address  | es         |               |            |            |
| lanagement LAI  | NIP             |           |         |           | 66.220.  | 18.244     |               |            |            |
| SC SI SAN IP    |                 |           |         |           |          |            |               |            |            |
| AS SAN IP       |                 |           |         |           | 192.168  | .1.244     |               |            |            |

### 13) Enter the **DNS domain name** and then click on **submit** to save the changes.

### 14) Goto System→Admin and click on **NAS Server**.

| volumes        | Hosts           | Sessions  | Reso    | urces     |          | NAS         | System           | Users                | Report     |
|----------------|-----------------|-----------|---------|-----------|----------|-------------|------------------|----------------------|------------|
|                |                 |           | DNS S   | Server    |          |             | Information      |                      | Help       |
| formation      | Admin           | Network   | Target  | Portals   | Dia      | gnostics    | Admin »          | General              | Fibre Cha  |
|                |                 |           |         |           |          |             | Network »        | iSN S                |            |
| General        | iSN S           | Auto Save | Restore | Fail      | Over     | Licensin    | Target Portals » | Auto Save            | DNS Server |
|                |                 |           |         | DNS Serv  | ver Nam  | es          | Diagnostics      | Restore              |            |
| NS Domain Nar  | ne              |           |         |           | stonef   | ly.com      | Notifications »  | FailOver »           |            |
| lanagement LAI | N DNS Name      |           |         |           | SC-66    | -220-18-244 | UPS              | Licensing            |            |
| CSI SAN DNS I  | Name            |           |         |           |          |             | Fibre Channel    | System<br>Monitoring |            |
| AS SAN DNS N   | ame             |           |         |           | sc-nas   | -san        |                  | NAS Server           |            |
| AS LAN DNS N   | ame             |           |         |           | sc-nas   | -lan        |                  | DNS Server           |            |
| rimary Upstrea | m DNS Server IP |           |         |           |          |             |                  |                      |            |
| econdary Upstr | ream DNS Server | IP        |         |           |          |             |                  |                      |            |
|                |                 |           | De      | efault Ur | ndo Si   | ubmit       |                  |                      |            |
|                |                 |           | D       | NS Serve  | r Addres | ises        |                  |                      |            |
| lanagement LAI | NIP             |           |         |           | 66.220   | 0.18.244    |                  |                      |            |

15) Enter the **Acitve Directory domain name** and **Acitve Directory Kerberos Realm** as shown in the image below.

Click on **submit** to save the changes.

| STONEFLY                             | 'SC(                          | 66.220.18.244 | 4)' at IP 6 | 6.220   | .18.24               | 14          | Stat          | us: Alert  |               |
|--------------------------------------|-------------------------------|---------------|-------------|---------|----------------------|-------------|---------------|------------|---------------|
| Volumes                              | Hosts                         | Sessions      | Resou       | irces   | I                    | NAS         | System        | Users      | Reports       |
|                                      |                               |               | NAS S       | erver   |                      |             |               |            | Help          |
| Information                          | Admin                         | Network       | Target F    | Portals | Diag                 | nostics     | Notifications | UPS        | Fibre Channel |
| General                              | i SN S                        | Auto Save     | Restore     | FailO   | Over                 | Licensing   | Monitoring    | NAS Server | DNS Server    |
| CIFS User Auther                     | ntication Mode                |               |             |         | ACTIVE               | E DIRECTORY | · •           |            |               |
| Active Directory<br>Active Directory | Domain Name<br>Kerberos Realm |               |             |         | stonefly<br>stonefly | .com        |               |            |               |
| Active Directory                     | Storage Node Na               | me            |             |         | SC-18-               | 244         |               |            |               |
| Active Directory                     | Kerberos Server               | s (optional)  |             |         |                      |             |               |            |               |
| Active Directory                     | Domain Servers                | (optional)    |             |         |                      |             |               |            |               |
| Storage Concent                      | rator Host Name               |               |             |         | SC-66-               | 220-18-244  |               |            |               |
| DNS Domain Nar                       | ne                            |               |             |         | stonefly             | .com        |               |            |               |

16) You will be asked to enter the **Active Directory administrative User ID and Password**.

Enter the **User ID** and **Password**. Click on **Join Domain**.

| NAS Server User Authentication Configuration                           |                                                                                                    |  |  |  |  |
|------------------------------------------------------------------------|----------------------------------------------------------------------------------------------------|--|--|--|--|
| CIFS User Authentication Mode                                          | ACTIVE DIRECTORY •                                                                                                    |  |  |  |  |
|                                                                        |                                                                                                    |  |  |  |  |
| Active Directory Domain Name                                           | STONEFLY                                                                                                    |  |  |  |  |
| Active Directory Kerberos Realm                                        | STONEFLY.COM                                                                                                    |  |  |  |  |
| Active Directory Storage Node Name                                     | SC-18-244                                                                                                    |  |  |  |  |
| Active Directory Kerberos Servers (optional)                           |                                                                                                    |  |  |  |  |
| Active Directory Domain Servers (optional)                             |                                                                                                    |  |  |  |  |
| Storage Concentrator Host Name                                         | SC-66-220-18-244                                                                                                    |  |  |  |  |
| DNS Domain Name                                                        | stonefly.com                                                                                                    |  |  |  |  |
| DNS Client Primary IP                                                  | 8.8.8.8                                                                                                    |  |  |  |  |
| DNS Client Secondary IP                                                |                                                                                                    |  |  |  |  |
| NTP Client Primary                                                     | us.pool.ntp.org                                                                                                    |  |  |  |  |
| NTP Client Secondary                                                   |                                                                                                    |  |  |  |  |
| Activ<br>Thu Jun 8 16:07:49 2017<br>SC(66.220.18.244): CIFS ADS Domain | ve Directory Status: ERROR (1)<br>n not yet joined successfully.                                                        |  |  |  |  |
|                                                                        | ~~                                                                                                    |  |  |  |  |
| NAS Se Enter Active Directory                                          | Server Active Directory Command Domain administrative user name and password: User ID                                   |  |  |  |  |
| NAS S<br>Enter Active Directory                                        | ierver Active Directory Command Domain administrative user name and password: User ID Password                          |  |  |  |  |
| NAS S<br>Enter Active Directory<br>Join Doma                           | Server Active Directory Command Domain administrative user name and password: User ID Password Test Domain Leave Domain |  |  |  |  |

17) The Active Directory domain has been registered.

Goto NAS→Volumes and click on **CIFS Access** to provide an active directory user the access to your volume.

| STONEFLY                           | 'SC(6            | 6.220.18.24 | 4)' at IP 6    | 6.220     | .18.244         |                       | Stat       | us: Alert    |
|------------------------------------|------------------|-------------|----------------|-----------|-----------------|-----------------------|------------|--------------|
| Volumes                            | Hosts            | Sessions    | Resources      |           | NAS             | System                | Users      | Reports      |
|                                    |                  |             | NAS Se         | erver     | Volumes »       | Summary               |            | Help         |
| Information                        | Admin            | Network     | Target Portals |           | CIFS Users »    | Create New            | UPS        | Fibre Channe |
|                                    |                  |             |                |           | NAS Sessions    | volume »              |            |              |
| General                            | i SN S           | Auto Save   | Restore        | FailC     | Segments »      | Configure Volume<br>» | NAS Server | DNS Server   |
|                                    |                  |             | NAS Server U   | ser Authe | Scale Out »     | Add Image »           |            |              |
| CIFS User Authentication Mode      |                  |             |                |           | ACTIVE DIRECTOR | Manage Image »        |            |              |
|                                    |                  |             |                |           |                 | Manage Snapshot       |            |              |
| Active Directory Domain Name       |                  |             |                |           | STONEFLY        | 35                    |            |              |
| Active Directory Kerberos Realm    |                  |             |                |           | STONEFLY.COM    | Expand »              |            |              |
|                                    |                  |             |                |           |                 | Rename Volume         |            |              |
| Active Directory Storage Node Name |                  |             |                |           | SC-18-244       | CIFS Access           |            |              |
| Active Director                    | Kerberos Servers | (optional)  |                |           |                 |                       |            |              |

18) In CIFS Access tab, select the volume that you created earlier.

Under the "Active Directory Group CIFS Acess to volume" select All from the drop down menu next to Show.

Click on **submit**. This will show all the Active Directory groups in the domain. Select any group and provide that group any level of access using the drop down menu next to **Set Access to**. Click on **submit**.

| STONERY 'SC(66.220.18.244)' at IP 66.220.18.244 State  |                     |                         |               |                                 |                            |             |        |                    |  |  |  |  |  |  |
|--------------------------------------------------------|---------------------|-------------------------|---------------|---------------------------------|----------------------------|-------------|--------|--------------------|--|--|--|--|--|--|
| Volumes                                                | lumes Hosts         |                         | Resour        | ces N                           | AS                         | System      | Users  | Reports            |  |  |  |  |  |  |
| NAS Volume Management - Volumes - CIFS Access Help     |                     |                         |               |                                 |                            |             |        |                    |  |  |  |  |  |  |
| Volume                                                 | es                  | CIFS Users              |               | NAS Sessions                    |                            | Segments    |        | Scale Out          |  |  |  |  |  |  |
| Summary<br>Select Volume                               | Create New Volume   | Configure Volume        | Add Image     | Manage Image                    | Snap Manage                | ment Expand | Rename | Volume CIFS Access |  |  |  |  |  |  |
| Active Directory Groups CIFS Access to nas-volume-0001 |                     |                         |               |                                 |                            |             |        |                    |  |  |  |  |  |  |
| Show                                                   | All T<br>Any<br>All | Set Access To           | R/W V         | Select All                      | Undo Sub                   | mit         |        |                    |  |  |  |  |  |  |
| Show                                                   | R/W<br>Admin<br>R/O | Active<br>Set Access To | Directory Use | ers CIFS Access t<br>Select All | o nas-volume-(<br>Undo Sub | )001<br>mit |        |                    |  |  |  |  |  |  |